## 求人の募集終了・抹消登録申請の方法

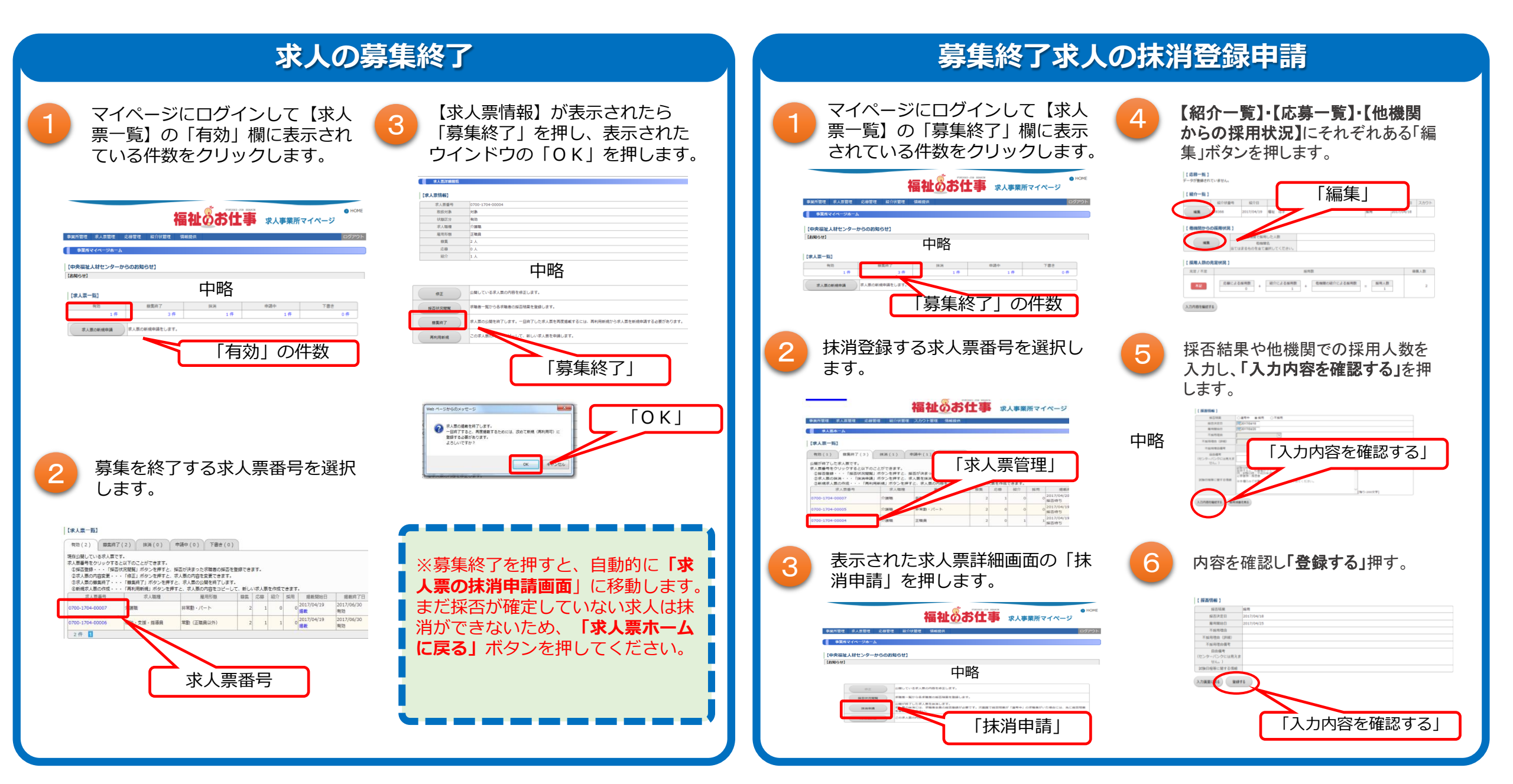